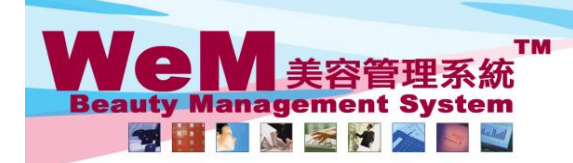

HKB2B Limited 香港灣仔軒尼詩道48-62號上海實業大廈11樓1102室

合港湾行町にお道40-02-第二次資資素入屋11後1102全 Rm 1102, Shanghai Industrial Investment Buliding, 48-62 Hennessy Road, Wan Chai, Hong Kong Tel: 2520 5128 Fax: 2520 6636 E-mail: wem@hkb2b.com.hk Website: http://hkb2b.com.hk

## 再確認(單一預約)

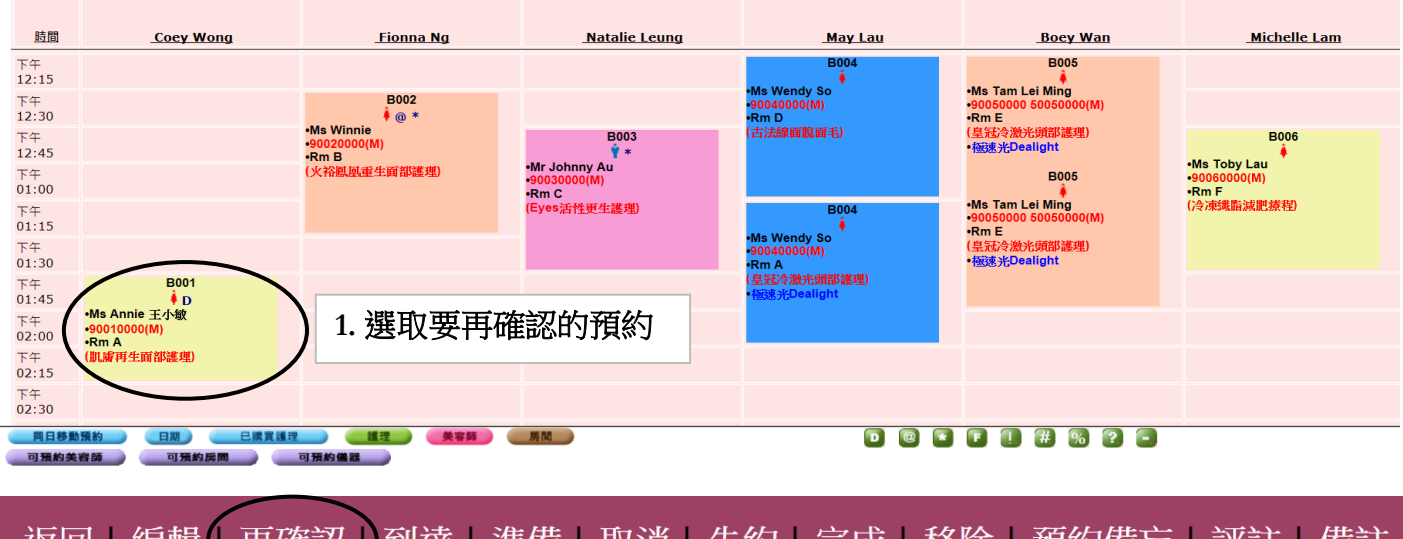

| 返回 編輯 再確認 | 到薩上準備上取消  | 失約   完成   移除   預約備忘   評註   備註 |
|-----------|-----------|-------------------------------|
|           | 2. 按<再確認> |                               |

| <u>時間</u>                                                    | Coey Wong                              | Fionna Ng                           | Natalie Leung                          | May Lau                               | Boey Wan                                           | Michelle Lam                          |  |  |
|--------------------------------------------------------------|----------------------------------------|-------------------------------------|----------------------------------------|---------------------------------------|----------------------------------------------------|---------------------------------------|--|--|
| 下午<br>12:15                                                  |                                        |                                     |                                        | B004                                  | B005                                               |                                       |  |  |
| 下午<br>12:30                                                  |                                        | B002<br>(@ *                        |                                        | •Ms Wendy So<br>•90040000(M)<br>•Rm D | •Ms Tam Lei Ming<br>•90050000 50050000(M)<br>•Rm E |                                       |  |  |
| 下午<br>12:45                                                  |                                        | •Ms Winnie<br>•90020000(M)<br>•Rm B | B003<br>∲*                             | (古法線面脫面毛)                             | (皇冠冷激光頭部護理)<br>•極速光Dealight                        | B006                                  |  |  |
| 下午<br>01:00                                                  |                                        | (火裕鳳凰重生面部護理)                        | •Mr Johnny Au<br>•90030000(M)<br>•Rm C |                                       | B005                                               | •Ms Toby Lau<br>•90060000(M)<br>•Rm F |  |  |
| 下午<br>01:15                                                  |                                        |                                     | (Eyes活性更生護理)                           | B004                                  | •Ms Tam Lei Ming<br>•90050000 50050000(M)<br>•Rm E | (冷凍纖脂減肥療程)                            |  |  |
| 下午<br>01:30                                                  | $\frown$                               | 3. 預約方格的                            | 的顏色會變更                                 | •Ms Wendy So<br>•90040000(M)<br>•Rm A | (皇冠冷激光頭部護理)<br>•極速光Dealight                        |                                       |  |  |
| 下午<br>01:45                                                  | B001<br>∳ D                            | 代表預約已1                              | 王<br>確認                                | (皇冠冷激光頭部護理)<br>・極速光Dealight           |                                                    |                                       |  |  |
| 下午<br>02:00                                                  | •Ms Annie 王小敏<br>•90010000(M)<br>•Pm A |                                     | 1000                                   |                                       |                                                    |                                       |  |  |
| 下午<br>02:15                                                  | (肌膚再生面部護理)                             |                                     |                                        |                                       |                                                    |                                       |  |  |
| ○ 同日移動預验 日期 ○ 品質道理 美容師 原間 ○ 回 回 ■ 目 ● 2   可預的笑容師 可預的展開 可預的機器 |                                        |                                     |                                        |                                       |                                                    |                                       |  |  |
|                                                              |                                        |                                     |                                        |                                       |                                                    |                                       |  |  |
|                                                              |                                        |                                     |                                        |                                       |                                                    |                                       |  |  |

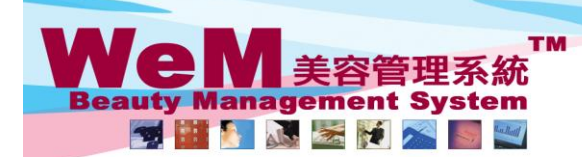

HE22 CLIMITED HKB2B LIMITED 舌港灣仔軒尼詩道48-62號上海實業大廈11樓1102室

香港湾什軒尼詩追48-62號上海貫葉大厦11種1102室 Rm 1102, Shanghai Industrial Investment Buliding, 48-62 Hennessy Road, Wan Chai, Hong Kong Tel: 2520 5128 Fax: 2520 6636 E-mail: wem@hkb2b.com.hk Website: http://hkb2b.com.hk

## 再確認(多個預約)

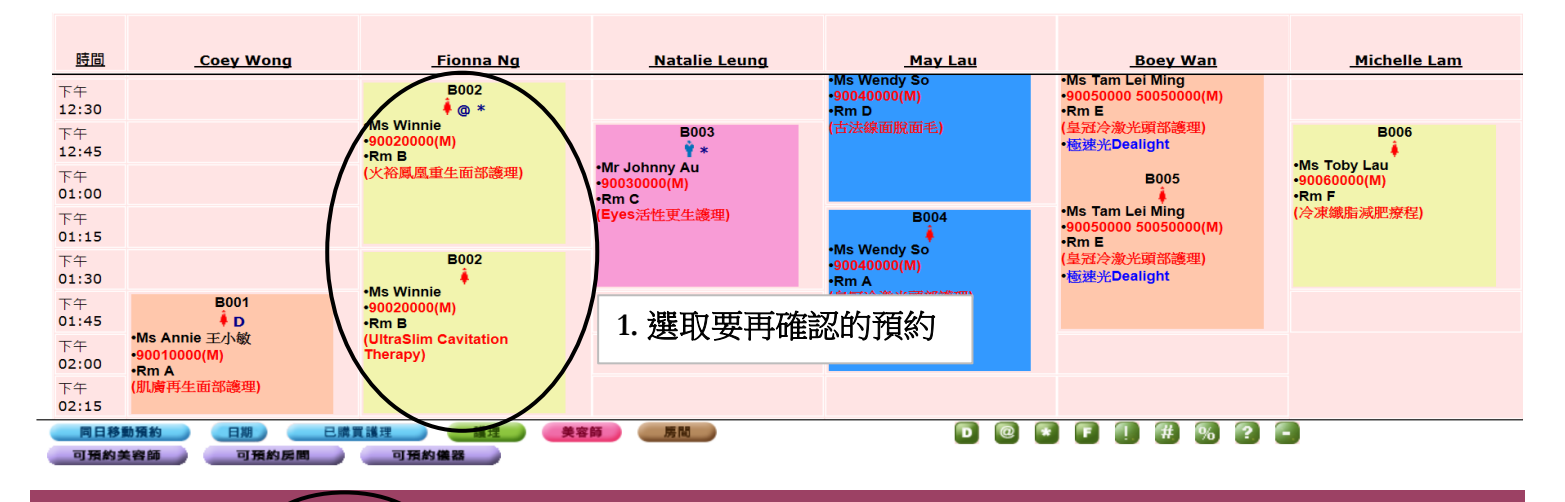

| 返回 編輯 | 再確認 | 到達 準備 取消 失約 完成 移除 預約備忘 評註 備註  |
|-------|-----|-------------------------------|
|       |     | 2. 按<再確認><br>同一會員當日的所有預約會顯示如下 |
|       |     |                               |

 $\backslash$ 

|      |                             |                  |              | <u>再確認預約</u> 預約員工:Ivy Yu (beauty)     |              |           |     |      |    |
|------|-----------------------------|------------------|--------------|---------------------------------------|--------------|-----------|-----|------|----|
| 日期:  |                             | 2014年5月30日 (墨    | 星期五 <b>)</b> |                                       |              |           |     |      |    |
| 會員:  |                             | Ms. Winnie (B002 | 2)           |                                       |              |           |     |      |    |
| 預約編號 | 時間                          |                  | 護理           |                                       |              | 美容師       | 分店  | 房間   |    |
| 3711 | 12:30 pm                    | n - 01:30 pm     | TF06         | 火裕鳳凰重生面部護理 - Dual Lift Chromo Therapy |              | Fionna Ng | CTL | Rm B | ✓  |
| 3728 | 28 01:30 pm - 02:30 pm TB05 |                  | тв05         | UltraSlim Cavitation Therapy -        |              | Fionna Ng | CTL | Rm B | ✓  |
|      |                             |                  |              |                                       |              |           |     | 「不選≤ | 全部 |
|      | 1 確定 🔯 關閉                   |                  |              |                                       | 3. 勾選要再確認的預約 |           |     |      |    |
|      |                             |                  |              | 4. 按<確定>                              | 1            |           |     |      |    |

| 時間          | <u>Coey Wong</u>                       | <u>Fionna Ng</u>               | <u>Natalie Leung</u>                                   | <u>May Lau</u>                                                     | Boey Wa                                                           | an <u>Michelle Lam</u> |
|-------------|----------------------------------------|--------------------------------|--------------------------------------------------------|--------------------------------------------------------------------|-------------------------------------------------------------------|------------------------|
| 下午<br>12:15 |                                        | $\frown$                       |                                                        | B004                                                               | B005                                                              |                        |
| 下午<br>12:30 |                                        | B002<br>@ *                    |                                                        | •Ms Wendy So<br>•90040000(M)<br>•Rm D<br>-1=::Legrage (RR (M) =:-) | •Ms Tam Lei Ming<br>•90050000 50050000(N<br>•Rm E<br>(自然為強化的部分推測) | M)                     |
| 下午<br>12:45 | /                                      | •90020000(M)<br>•Rm B          | B003<br>*                                              | ( = 774824 (0) 105 (0) - 67                                        | •極速光Dealight                                                      | B006                   |
| 下午<br>01:00 |                                        | (火裕鳳凰重生面部護理)                   | •Mr Johnny Au<br>•90030000(M)<br>•Rm C<br>(Eyes活性更生護理) |                                                                    | B005                                                              | •90060000(M)<br>•Bm E  |
| 下午<br>01:15 |                                        |                                |                                                        | B004                                                               | •Ms Tam Lei Ming<br>•90050000 50050000(N<br>•Rm E                 | (冷凍纖脂減肥療程)<br>N)       |
| 下午<br>01:30 |                                        | B002                           |                                                        | •90040000(M)<br>•Rm A                                              | (皇冠冷激光頭部護理)<br>•極速光Dealight                                       |                        |
| 下午<br>01:45 | B001                                   | •Ms Winnie<br>•90020000(M)     |                                                        | (皇冠冷激光頭部護理)                                                        |                                                                   |                        |
| 下午<br>02:00 | •Ms Annie 王小敏<br>•90010000(M)<br>•Rm A | (UltraSlim Cavitation Therapy) | 5. 所有選擇的預約方格的顏色會變<br>更代表預約已再確認                         |                                                                    |                                                                   |                        |
| 下午<br>02:15 | (肌膚再生面部護理)                             | $\setminus$ /                  |                                                        |                                                                    |                                                                   |                        |
| 下午<br>02:30 |                                        |                                |                                                        |                                                                    |                                                                   |                        |